# ホームページ

# 「新着情報」更新マニュアル

Wordpress バージョン 5.0~用

## ログイン画面URL ログインURL

上記URLからログイン画面のURLです。 ユーザー名とパスワードを入力しログインしてください。

ユーザー名またはメールアドレス ユーザー名 パスワード パスワード

| <i>ورو</i> م<br> | ヴー名またはメールアドレス           |
|------------------|-------------------------|
| <i>π</i> π       | ワード<br>ログイン状態を保存する ログイン |
| 152              | ワードをお忘れですか?             |
|                  | ↑<br>ログイン画面             |

| <ul> <li>20 ダッシュボード</li> <li>ホーム</li> <li>更新 2011</li> </ul>                                                 | WordPress 5.4.1 が利用可能です! <u>今すぐ更新してください</u> 。<br>ダッシュボード                      |                                                         |                                                                                   |                      |
|----------------------------------------------------------------------------------------------------|-------------------------------------------------------------------------------|---------------------------------------------------------|-----------------------------------------------------------------------------------|----------------------|
| <ul> <li>★ 投稿</li> <li>♪ メディア</li> <li>■ 固定ページ</li> <li>■ コメント ①</li> <li>◆ 外観</li> <li>◆ ブラグイン ③</li> </ul> |                                                                               | 次のステップ<br>■ プログに投稿する<br>+ 「サイトについて」固定ページを追加<br>■ サイトを表示 | その他の操作<br>団 ウィジェッ<br>撃 コメントを<br>参 最初のステ                                           | トの管理<br>表示/非<br>ップにこ |
| <ul> <li></li></ul>                                                                                          | [公式] 和紙ダイニング あんのん 中日素店 ◎ 7 単 1 + 新規<br>WordPress 5.4.1 が利用可能です ! 今すぐ更新してください。 |                                                         | ごんにちは、an-no<br>東京オプション ▼   へA                                                     | n さん 🔲               |
| 数 ダッシュホート<br>★ 投稿<br>投稿一覧<br>新規追加                                                                            | 新規投稿を追加                                                                       |                                                         | ×1                                                                                |                      |
| カテゴリー<br>タグ<br>91 メディア<br>目 固定ページ<br>3                                                                       | 92 メディアを追加<br>b i ling b-quote del ins img ui ol li code more タグを取            | ビジュアル テキスト                                              | <ul> <li>P ステータス: 下書さ 風重</li> <li>③ 公開状態: 公開 重整</li> <li>11 すぐに公開する 重整</li> </ul> | 5                    |
| <ul> <li>▲ コメット</li> <li>♪ 外親</li> <li>☆ プラグイン ②</li> <li>ユーザー</li> </ul>                                    |                                                                               |                                                         | カデゴリー<br>カデゴリー一覧 よく使うもの                                                           | 4                    |
| ♪ ツール<br>国 設定<br>✿ Smart Custom<br>Fields                                                                    |                                                                               |                                                         | ★ 未分類<br>+ 新規カテゴリーを追加                                                             |                      |
| ● メニューを閉じる                                                                                                   | 2学校:0                                                                         |                                                         | タク<br>通知<br>タグが複数ある場合はコンマで区切っ<br>ださい                                              |                      |
|                                                                                                    |                                                                               |                                                         | <u>よく使われているタグから選択</u><br>アイキャッチ画像                                                 | •                    |
|                                                                                                    |                                                                               |                                                         | アイキャッチ画像を設定                                                                       |                      |

①「投稿」をクリック >「新規追加」をクリックします。
 ②「タイトル」を入力します。
 ③「文章を入力」を入力します。

画像なども挿入できます。(詳しくは次のページ参照) ④「プレビュー」をクリックすると、別画面で 実際の表示を確認できます。

⑤修正がなければ、「公開」をクリックし、投稿します。 ※1 すぐに公開しない場合は、「下書きとして保存」をクリックします。

# 写真の追加

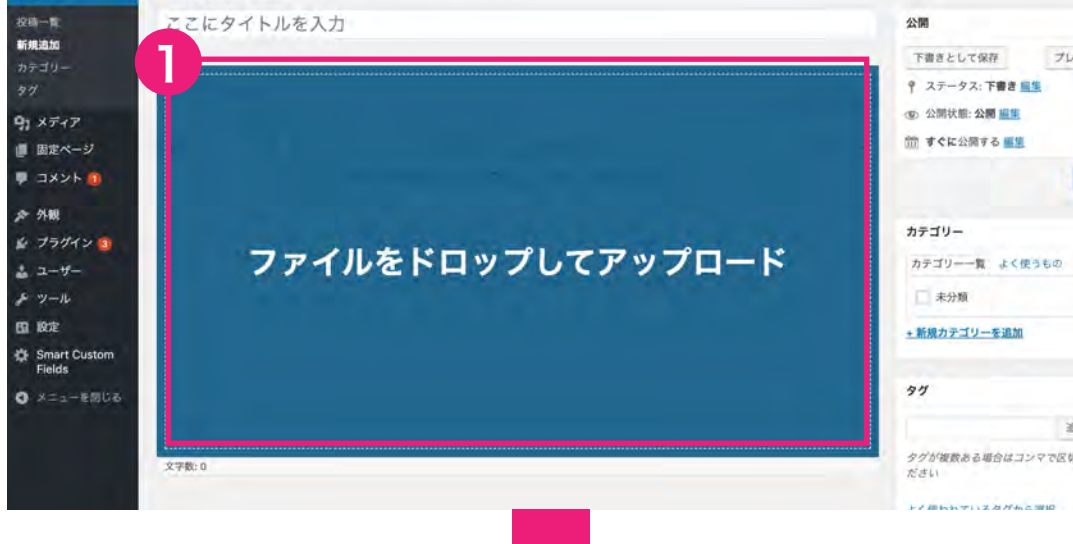

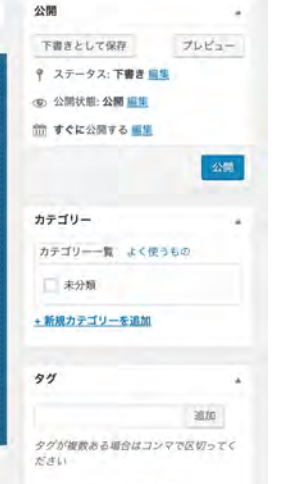

### ①この画面に写真をドロップしてアップロードして ください。(JPEG形式) ②「投稿に挿入」をクリック ③画像が投稿に反映されました。 ※2 画像を左右寄せにするか、中央ぞろえにするか選べます。

※3 画像の四方どれかクリックしながら動かすと画像の大きさが可変できます。

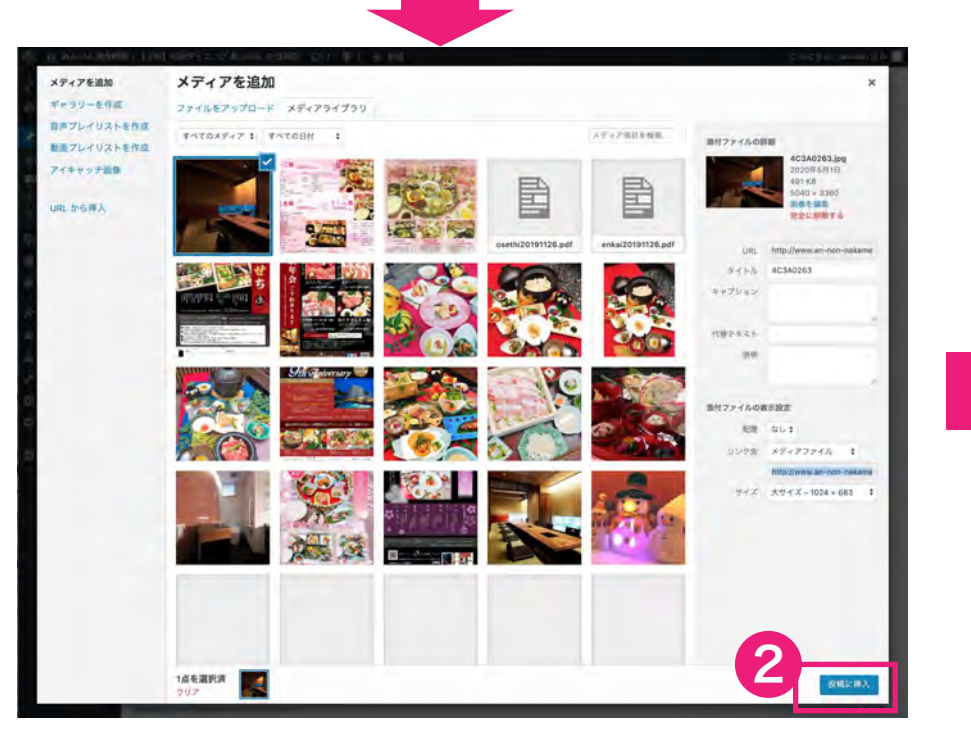

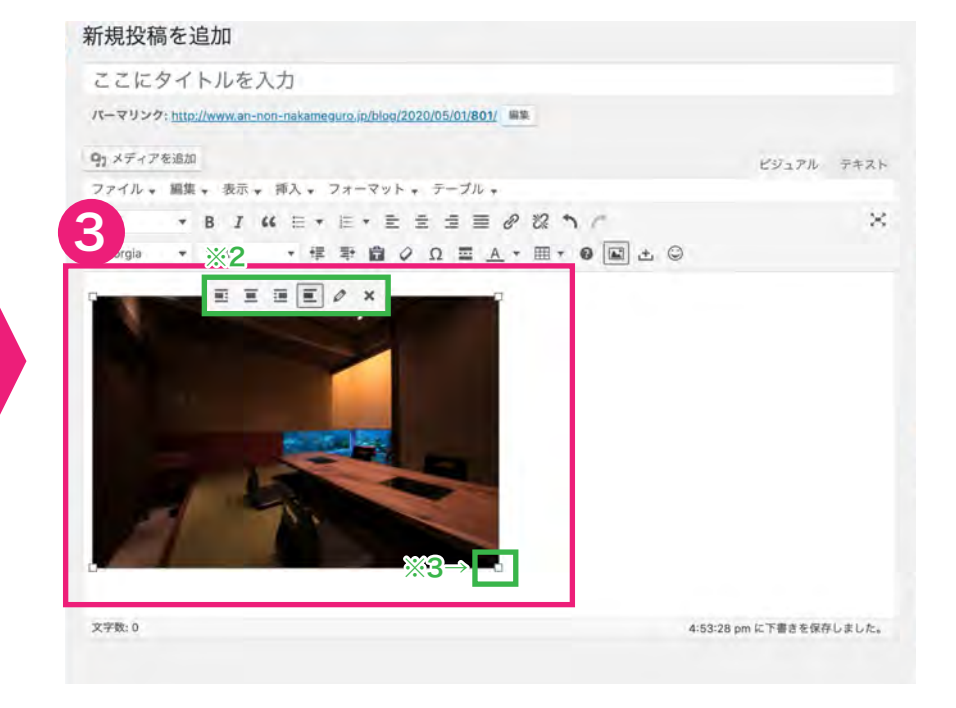

# リンクの追加

#### <画像にリンクを付ける場合> < 文字にリンクを付ける場合 > 新規投稿を追加 VITA TAAT ファイル・ 編集 ・ 表示 ・ 挿入 ・ フォーマット ・ テーブル・ \* B I 4 E + E + E = = = 2 2 h C ここにタイトルを入力 段落 ・季季音(Ω リンクの表入画集)の国土〇 + 12pt Georgia パーマリンク: http://www.an-non-nakameguro.jp/blog/2020/05/01/801/ 編集 文字にリンクを付ける場合 9 メディアを追加 ビジュアル テキスト ファイル \* 編集 \* 表示 \* 挿入 \* フォーマット \* テーブル \* $\approx$ \* B I 66 E \* E \* E E 33 20 段落 · 博 彰 圖 Ø Ω Ξ <u>A</u> \* 囲 \* Ø 🖬 ± 🔾 Georgia \* B I 46 E \* E \* E ± ± ± ± Ø 22 h / Ж. 段落 + 42 34 - https://test.jp BIMEREZEEBZAF $\approx$ JRL をペーストするか入力して検索 ·师举曲 0 0 至 A · 图 · 0 图 出 ◎ 文字にリンクを付ける場合 3 testin o 22 文字数:0 4:53:28 pm に下書きを保存しました。 (1)リンクを付けたいテキストを選択した状態で

①クリップのマークをクリック ②リンクを飛ばしたいURLを入力します。 入力ができたら、青の矢印を押してください。

②バーが表示されるのでリンクを飛ばしたいURLを入力し 「適用」をクリックします。 ③リンクが追加されました。

『リンクのマーク」をクリックします。

×

1

+

前すぐ

ゴミ和へ

カテゴリ

カテゴリ 1.\*

• 新規力

# 投稿一覧から記事を削除できます。

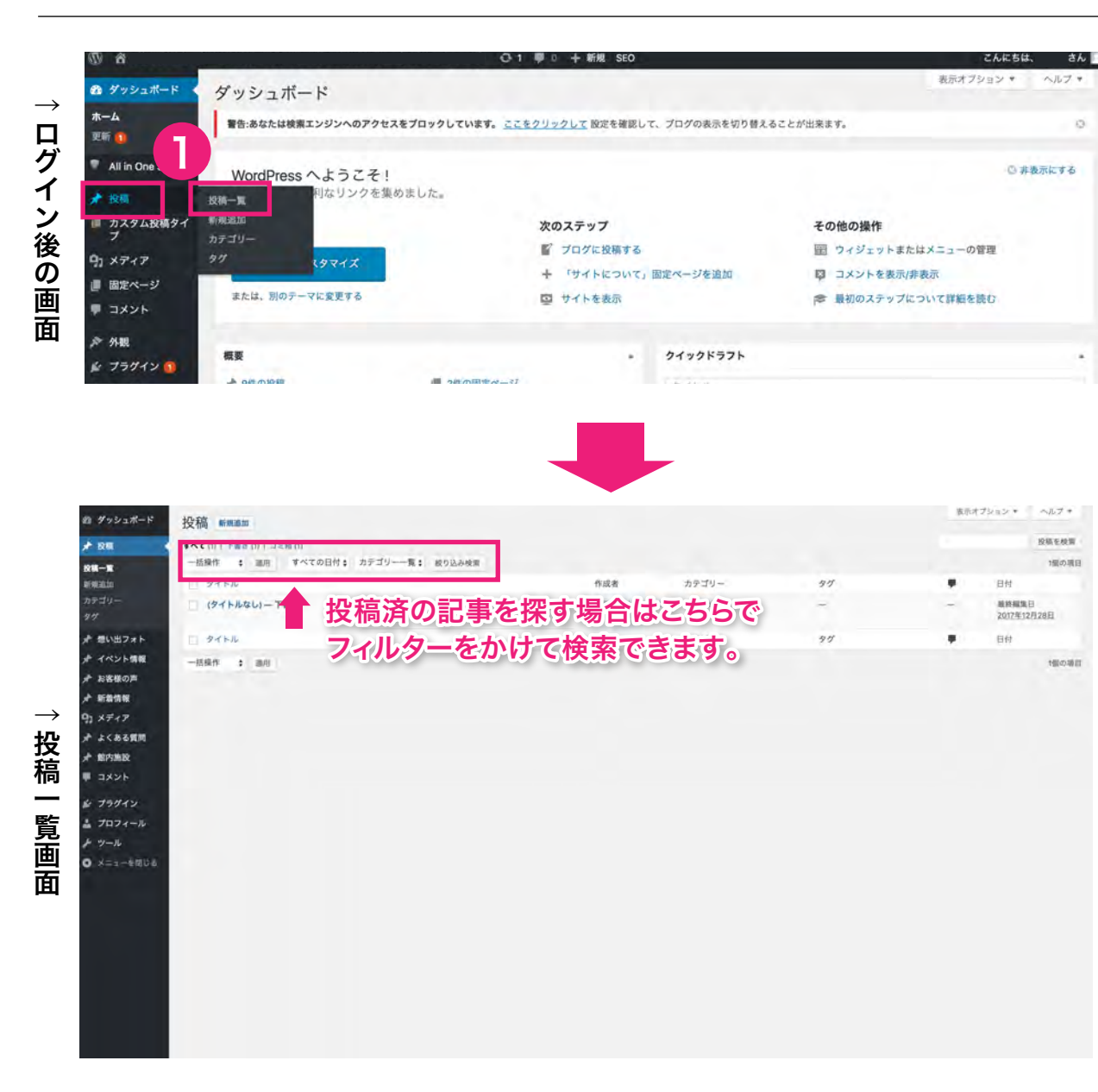

 「投稿」をクリック >「投稿一覧」をクリック すると投稿一覧が表示されます。

## 投稿を削除したい場合

 ②削除したい記事にマウスを近づけ、「ゴミ箱」を クリックします。

## 複数の記事を削除したい場合

③削除したい記事のチェックボックスを選択します。
 ④プルダウンメニューから「ゴミ箱へ移動」を選択し、
 「適用」をクリックします。

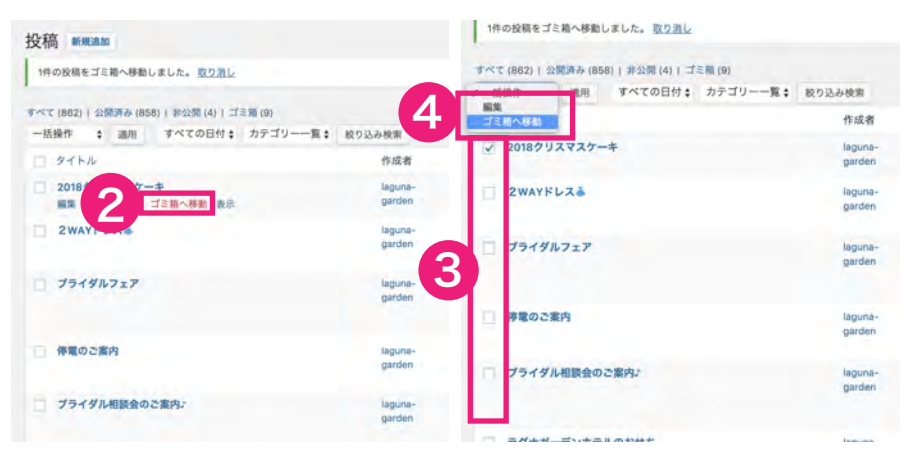

↑投稿を削除したい場合

↑複数の投稿を削除したい場合

### ブログの更新につきましてお困りの場合は下記までご連絡くださいませ。

ADGRAPHY

株式会社アドグラフィー

〒870-0043 大分県大分市中島東3-4-21 TEL/097-529-9230 FAX/097-529-9097 E-mail/info@adgraphy.jp